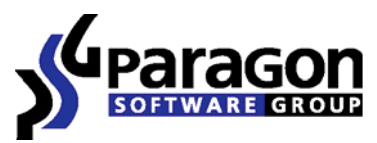

PARAGON Technologie GmbH, Systemprogrammierung

Heinrich-von-Stephan-Str. 5c ● 79100 Freiburg, Germany

Tel. +49 (0) 761 59018201 • Fax +49 (0) 761 59018130

Internet <u>www.paragon-software.com</u> • Email <u>sales@paragon-software.com</u>

# Partition Manager<sup>TM</sup> 10 for Virtual Machines

User Manual

# Contents

| Introduction                                              | 3  |
|-----------------------------------------------------------|----|
| Features Overview                                         | 3  |
| Key Features                                              | 3  |
| Supported Technologies                                    | 4  |
| Supported Virtual Machines                                | 4  |
| Supported File Systems                                    | 4  |
| Supported Media                                           | 5  |
| Getting Started                                           | 6  |
| Contacting Paragon Technology GmbH                        | 6  |
| Minimal System Requirements                               | 6  |
| Booting from the Linux/DOS Environment                    | 6  |
| Typical Scenarios1                                        | 8  |
| Fixing MBR after a Boot Virus Attack1                     | 8  |
| Copying Data from the Corrupted Virtual System to Network | 20 |
| Resizing a Virtual Disk                                   | 27 |
| Optimizing a Virtual Disk                                 | 30 |

# Introduction

**Partition Manager 10 for Virtual Machines** is a special version of our Linux/DOS bootable environment (delivered as an ISO image) that contains fully functional Partition Manager 10 Professional. It's optimized to work with virtual machines of any virtualization software vendor – backup/restore virtualized systems, re-partition and clone virtual disks, fix boot problems, optimize performance of NTFS and FAT file systems, etc. If you do care about effective data organization and speed of your virtual machines – this very tool is exactly what you need.

In this manual you will find the answers to many of the technical questions, which might arise while using the program.

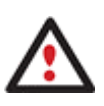

Our company is constantly releasing new versions and updates to its software, that's why images shown in this manual may be different from what you see on your screen.

## **Features Overview**

This chapter dwells upon key benefits and technical highlights of the product.

| Key | Features |
|-----|----------|
|-----|----------|

| Features                       | Benefits                                                                                                    |
|--------------------------------|----------------------------------------------------------------------------------------------------|
| Support for GPT                | Enjoy support of GPT (GUID Partition Table) disks, used now in Windows 7/Vista, Server 2008, Mac OS X and Linux                                                        |
| Merge partitions               | Consolidate the disk space, which originally belongs to<br>two adjacent partitions (NTFS, FAT16/FAT32), into a single,<br>larger partition                             |
| <u>Redistribute free space</u> | Increase free space on one partition by up-taking the on-<br>disk unallocated space and the unused space of other<br>partitions                                        |
| Backup/Restore                 | Back up separate partitions or entire virtual disks of any virtualization software vendor to get everything back on track in minutes when a disaster strikes           |
| <u>Smart Defrag</u>            | 27 defragmentation strategies available to defragment<br>FAT and NTFS file systems                                                                                     |
| <u>Boot Corrector</u>          | Fix most of the system boot problems that can be a result<br>of a human factor, program error, or a boot virus activity                                                |
| <u>File Transfer Wizard</u>    | Replace corrupted data from a previously created image<br>in case of an operating system failure as well as transfer<br>data between virtual and physical environments |

| Virtual operations  | Preview changes before they are applied and chain multiple operations into one job                                                                   |
|---------------------|----------------------------------------------------------------------------------------------------|
| Change cluster size | Control the waste space factor and performance of the files input-output activity                                                                    |
| View/Edit sectors   | Directly access and modify sectors on virtual disks, save<br>and restore sectors from specified files, navigate through<br>the system metadata, etc. |

## **Supported Technologies**

Along with using innovative technologies from outside, Paragon has developed a number of its own original technologies that make its products unique and attractive for customers:

- **Paragon Power Shield™** technology to provide data consistency in case of a hardware malfunction, power outages or an operating system failure.
- **Paragon UFSD™** technology to browse partitions of any file system including hidden and unmounted, modify and copy files and folders, etc.
- **Paragon Restore with Shrink™** technology to restore a backup image to a free block of smaller size taking into account only the amount of actual data of the image.
- Paragon Smart Partition™ technology to securely perform hard disk partitioning operations of any complexity.
- **Microsoft Dynamic Disk** (simple, spanned, striped, mirrored, RAID-5) to offer more management flexibility without the partition limitation of basic disks. Dynamic storage can be particularly beneficial for large-scale businesses when dealing with many physical hard disks involving complex setup.
- **GUID Partition Table** (GPT). It is the next generation of a hard disk partitioning scheme developed to lift restrictions of the old MBR. GPT disks are now supported by Windows Vista/7, Server 2008, Mac OS X and Linux.

## **Supported Virtual Machines**

You can use our Linux/DOS environment with virtual machines of any vendor that supports startup from a bootable ISO image.

## **Supported File Systems**

- NTFS (v1.2, v3.0, v3.1)
- FAT16
- FAT32
- Linux Ext2FS
- Linux Ext3FS

- Linux Ext4FS
- Linux Swap
- Apple HFS+
- Other file systems (in the sector-by-sector mode)

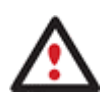

Unfortunately, support of non-Roman characters for the HFS+ file system is unavailable at the moment. The company is about to implement it in the nearest future.

#### **Supported Media**

- Parallel ATA (IDE) HDD
- Serial ATA (SATA) HDD
- External SATA (eSATA) HDD
- SCSI HDD
- All levels of SCSI, IDE and SATA RAID controllers
- RAID support (hardware and software)
- CD-R/RW
- DVD-R/RW
- DVD+R/RW
- DVD+/-R (DL)
- BD-R
- BD-RE
- USB 1.x/2.0 and IEEE 1394 (FireWire) devices
- PC card storage devices

# **Getting Started**

In this chapter you will find all the information necessary to get the product ready to use.

# **Contacting Paragon Technology GmbH**

If you have any questions about the company products, please do not hesitate to contact Paragon Technology GmbH.

| Service                                | Contact                                      |
|----------------------------------------|----------------------------------------------|
| Visit Paragon GmbH web site            | <u>www.paragon-</u><br>software.com          |
| Registration & updates web-<br>service | <u>kb.paragon-</u><br><u>software.com</u>    |
| Knowledge Base & Technical<br>Support  | <u>kb.paragon-</u><br>software.com           |
| Pre-sale information                   | <u>sales@paragon-</u><br><u>software.com</u> |

## **Minimal System Requirements**

- IBM AT compatible computer with i486 or higher CPU
- 256 MB of RAM
- SVGA-compatible monitor
- Mouse (recommended)

## **Booting from the Linux/DOS Environment**

With our Linux/DOS bootable environment (delivered as an ISO image) you can boot a virtual machine into Linux or PTS DOS to get access to its hard disk(s) for maintenance or recovery purposes. It also has the PTS DOS safe mode, which may help in a number of non-standard situations such as interfering hardware settings or serious problems on the hardware level. In this case, only basic files and drivers (such as hard disk drivers, a monitor driver, and a keyboard driver) will be loaded.

In general the operation involves two actions:

- <u>Connecting our environment to a virtual machine;</u>
- <u>Booting from our environment</u>.

#### Connecting our environment to a virtual machine

There are many different virtualization software vendors presented on the market today. The most popular are VMware, Microsoft, Citrix, and Sun. Each of them enables to connect a bootable ISO image to a virtual machine to start it up from it. Although the operation scenario is quite similar for different vendors, there are some peculiarities.

Copyright© 1994-2010 Paragon Software Group. All rights reserved.

#### For VMware Workstation

1. Open a virtual machine.

🕙 USB Controller

Sound Adapter

🖳 Display

Processors

Present

1

Auto detect

Auto detect

2. Click on **Edit virtual machines settings**, then select **CD-ROM...**, or just double click on **CD-ROM...** 

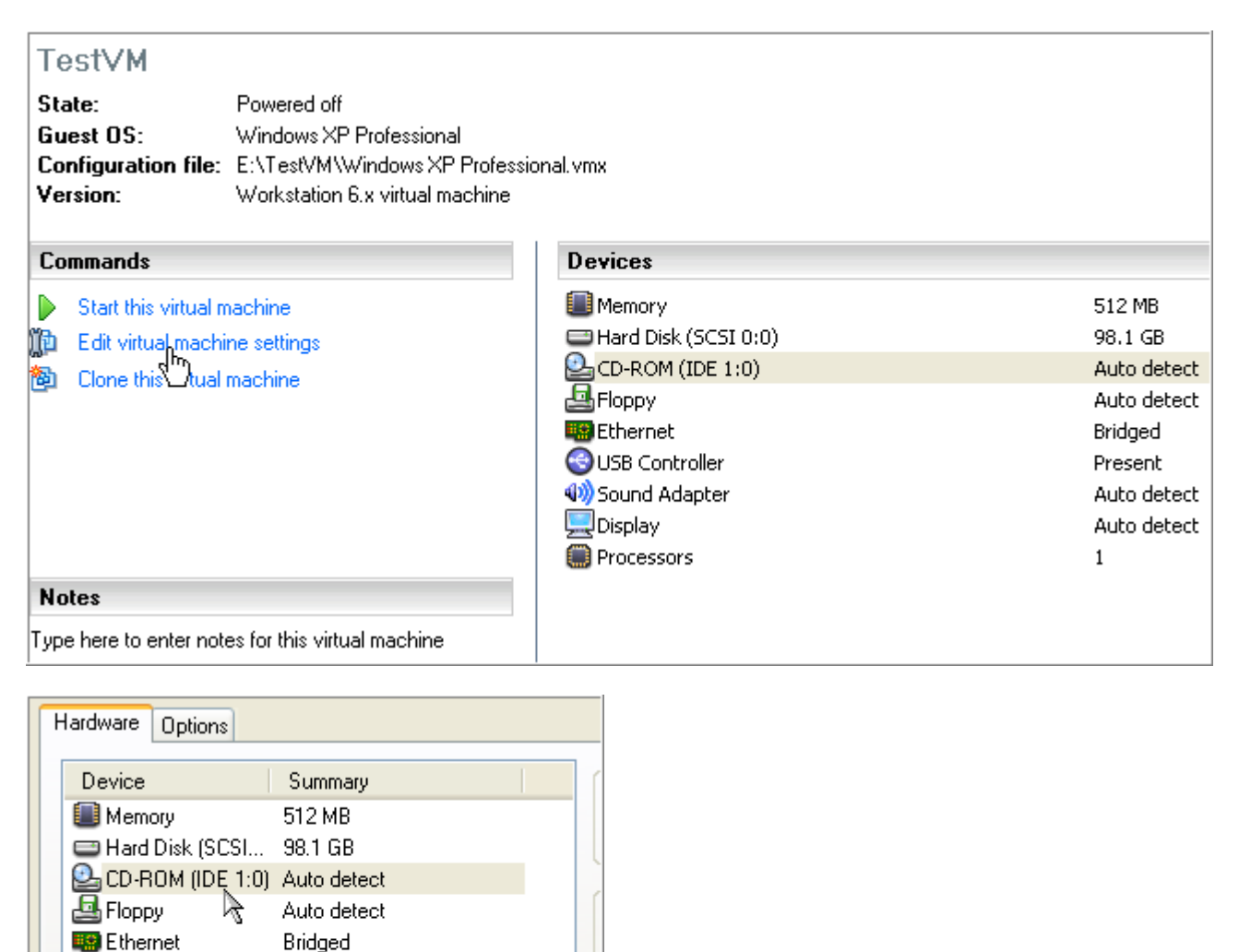

3. Select **Use ISO image**, and then click **Browse** to browse for our bootable environment. Click **Open** when ready.

| Device status<br>Connected<br>Connect at p | ower on                  |                                            |   |           |        |
|--------------------------------------------|--------------------------|--------------------------------------------|---|-----------|--------|
| Connection                                 |                          |                                            |   |           |        |
| 🔘 Use physical                             | drive:                   |                                            |   |           |        |
| Auto detect                                | ~                        |                                            |   |           |        |
| Connect                                    | exclusively to this virt | ual machine                                |   |           |        |
| Legacy e                                   | mulation                 |                                            |   |           |        |
|                                            | 26::                     | Browse                                     |   |           |        |
|                                            |                          | Advanced                                   |   |           |        |
| Look in:                                   | PM10_for_VM              | Solution (1998)                            | Þ | <b></b> + |        |
| My Recent<br>Documents                     | psg-128-see_lin          | uxrcd_10.0.10.10402_000.iso                |   |           |        |
| Desktop                                    |                          |                                            |   |           |        |
| My Documents                               |                          |                                            |   |           |        |
| My Computer                                |                          |                                            |   |           |        |
| <b>S</b>                                   | File name:               | psg-128-see linuxrcd 10.0.10.10402 000.iso | * |           | Qpen   |
| My Network                                 | Files of type:           | CD-ROM images (*.iso)                      | ~ |           | Cancel |

- 4. Click OK to finish.
- 5. Enter BIOS of the virtual machine by pressing **Esc** during the startup, and then select **CD-ROM Drive** as the first boot device. So you make sure the virtual machine will automatically start up from our environment.

| Main  | Advanced       | Security         | Power | Boot |                   |
|-------|----------------|------------------|-------|------|-------------------|
|       |                |                  |       |      |                   |
|       |                |                  |       |      | 1                 |
| CD-1  | ROM Drive      |                  |       |      |                   |
| +Hare | d Drive        |                  |       |      |                   |
| +Rem  | ovable Devices | 5                |       |      | Kei               |
| Net   | Jork hoot from | -<br>Intel E1000 |       |      | COL               |
| 100   | JOIN DOOL IIO  | " INCOI MIVVV    |       |      | <f1< td=""></f1<> |

6. Save changes and exit BIOS.

| Main              | Advanced          | Security | Power | Boot | Exit       |
|-------------------|-------------------|----------|-------|------|------------|
| F. 34 0           |                   |          |       |      | Item Spe   |
| Exit Sa<br>Exit D | iscarding Changes | nges     |       | F    |            |
| Load Se           | etup Defaults     |          |       |      | Exit Syste |
| Discard           | 1 Changes         |          |       |      | save your  |
| Save C            | nanges            |          |       |      | CMOS.      |
|                   |                   |          |       |      |            |
|                   |                   |          |       |      |            |

#### For Microsoft Virtual PC

1. Select a virtual machine, and then click Start.

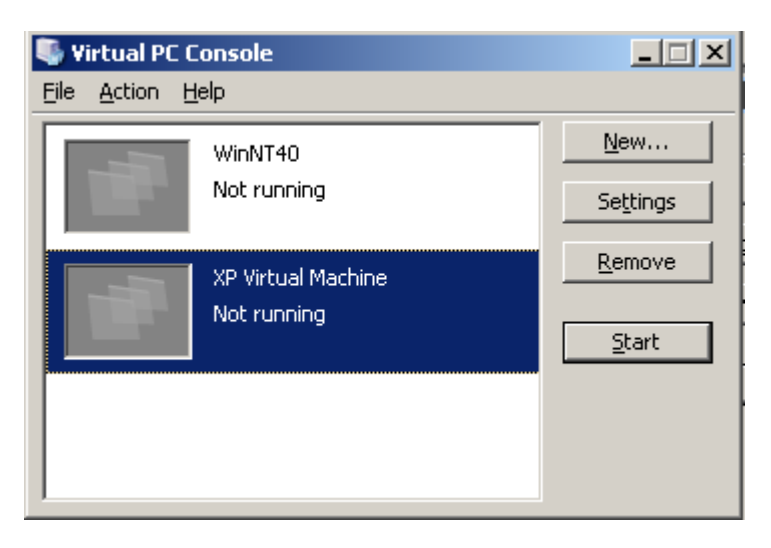

2. Select Capture ISO Image... in the CD menu.

| 🍑 XP Virtual Machine - Microsoft Virtual PC 2007             |                                                                                                    |  |  |  |
|--------------------------------------------------------------|----------------------------------------------------------------------------------------------------|--|--|--|
| <u>A</u> ction <u>E</u> dit                                  | CD Eloppy Help                                                                                                    |  |  |  |
| AMIBIOS(C<br>BIOS Date                                       | Use Physical Drive D:<br>Use Physical Drive F: atrends, Inc.<br>Capture <u>I</u> SO Image<br>J Ver: 08.00.02                   |  |  |  |
| Press DEL<br>Checking                                        | Release CD<br>Eject CD                                                                                                    |  |  |  |
| 512MB OK<br>Auto-Dete<br>Auto-Dete<br>Auto-Dete<br>Auto-Dete | cting Pri Channel (0)IDE Hard Disk<br>cting Pri Channel (1)Not Detected<br>cting Sec Channel (0)CDROM<br>cting Sec Channel (1) |  |  |  |

3. Browse for our bootable environment. Click **Open** when ready.

| Look in: TitualPC I I I I I I I I I I I I I I I I I I I                                                                                                    |          |
|----------------------------------------------------------------------------------------------------|----------|
| Image: CDtools         My Recent         Documents         Image: CDtools         Image: CDtools </td <td></td> |          |
| Desktop<br>My Documents<br>My Computer                                                                                                    |          |
| My Network<br>Places     File name:     PM10 for VM.iso       Files of type:     CD Images (*.iso)                                                                                                    | n<br>zel |

4. Enter BIOS of the virtual machine by pressing **Delete** during the startup, and then select **CD**-**ROM** as the first boot device. So you make sure the virtual machine will automatically start up from our environment.

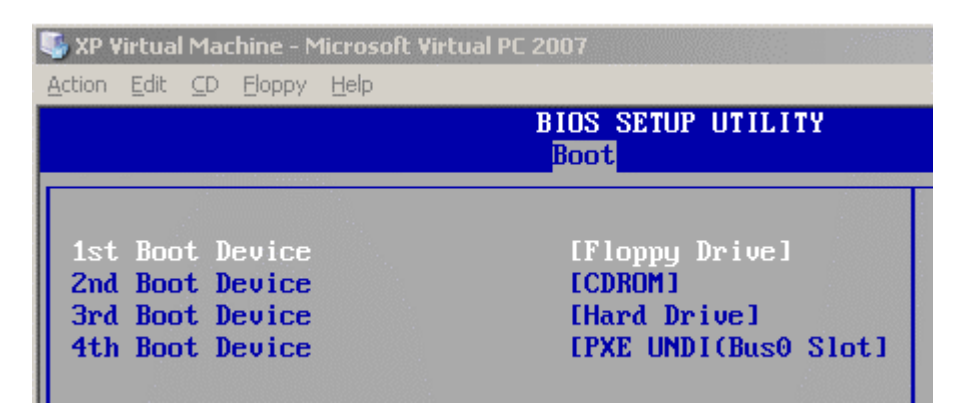

5. Press F10 to save changes and exit BIOS.

#### For Sun VirtualBox

1. Right click of the mouse on a virtual machine, and then select Settings...

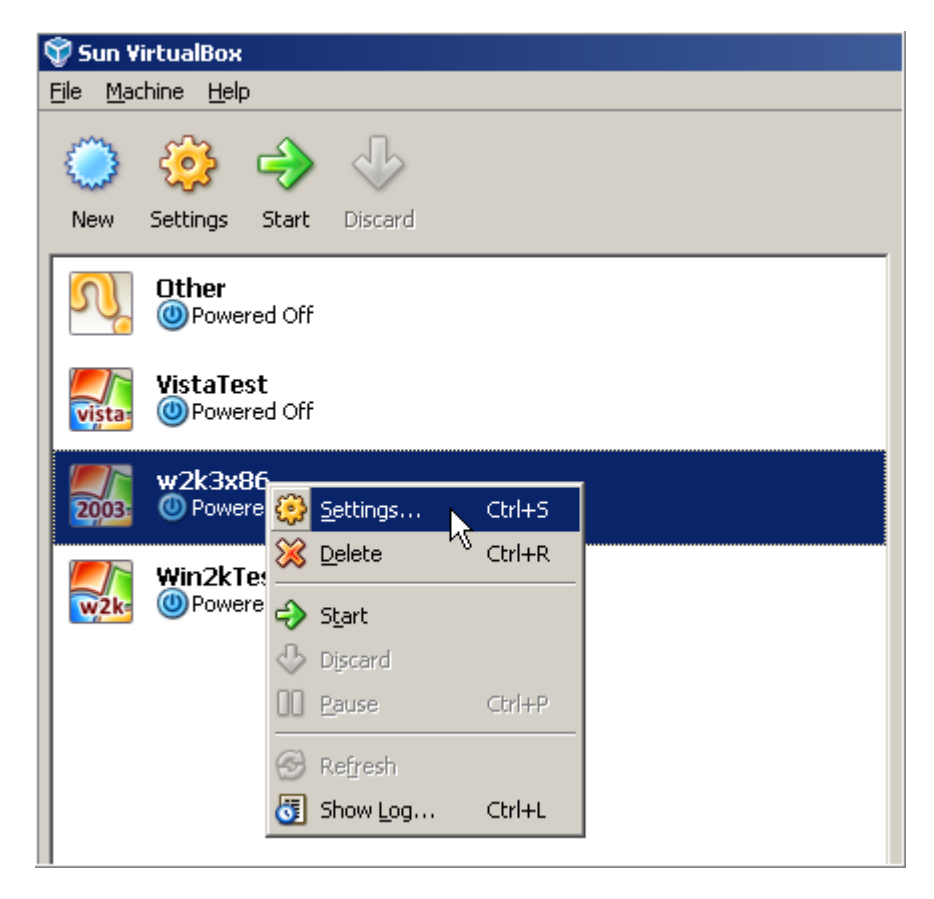

2. Go to the **Storage** section, and then click on the CD/DVD icon.

| 🌞 w2     | k3x86 - Setting   | js                                                                                                    | ? × |
|----------|-------------------|----------------------------------------------------------------------------------------------------|-----|
|          | General<br>System | Storage                                                                                                    |     |
| <b>D</b> | Display           | Storage Tree Attributes                                                                                                    |     |
| 9        | Storage           | Line Controller 🚱 😪 Name: IDE Controller                                                                                                    |     |
| ₽        | Audio             | win2k3ICH.vdi Iype: PIIX4                                                                                                    | •   |
| ₽        | Network           | Empty Empty                                                                                                    |     |
|          | Serial Ports      | Ploppy Co                                                                                                    |     |
| Ø        | USB               | Empty You can also change this while                                                                                                    |     |
|          | Shared Folders    | the machine is running.                                                                                                    |     |
|          |                   |                                                                                                    |     |
|          |                   | On the <b>Display</b> page, you have assigned less than <b>14 MB</b> of video memory which is the minimum amount required to switch the virtual machine to fullscreen or seamless mode. | 1   |
|          | 4                 | Non-optimal settings detected <u>OK</u> Cancel <u>H</u> elp                                                                                                    |     |

3. Browse for our bootable environment. Click **Select** when ready.

| Storage Tree        | Attributes             |                          |
|---------------------|------------------------|--------------------------|
| DE Controller       | Slot:                  | IDE Secondary Master     |
| win2k3ICH.vdi       | <u>C</u> D/DVD Device: | Empty 📃 🗔                |
| Empty               |                        | Empty<br>Host Drive 'D:' |
| 😜 Floppy Controller | Information ———        | Host Drive 'F:'          |
| Empty               | Size:                  |                          |
|                     | Location:              |                          |
|                     | Attached To:           |                          |
|                     |                        |                          |
|                     |                        |                          |
|                     |                        |                          |
| @ 😂 🏈 🏳             |                        |                          |

| <u>A</u> ctions |                   |        |            |               |      |
|-----------------|-------------------|--------|------------|---------------|------|
| 8               |                   |        | 8          | $\bigotimes$  |      |
| New             | Add               | Remove | Release    | Refresh       |      |
| 🕑 на            | ard <u>D</u> isks |        | /DVD Image | s 🗄 Eloppy Im | ages |
| Name            | e                 |        |            |               |      |
|                 | -                 |        |            |               |      |
|                 |                   |        |            |               |      |

| Select a CD/DVD                                                  | -ROM disk image    | file                     |   |          | ? ×    |
|------------------------------------------------------------------|--------------------|--------------------------|---|----------|--------|
| Look jn:                                                         | C VirtualPC        |                          | • | 🗢 🗈 💣 🏢  | •      |
| My Recent<br>Documents<br>Desktop<br>My Documents<br>My Computer | CDtools            |                          |   |          |        |
| My Network<br>Places                                             | File <u>n</u> ame: | PM10 for VM.iso          |   | •        | - Rpen |
|                                                                  | Files of type:     | CD/DVD-ROM images (*.isc | ) | <b>-</b> | Cancel |

| Name                      |                              |                      |
|---------------------------|------------------------------|----------------------|
| PM10 for                  | /M.iso                       |                      |
|                           |                              |                      |
|                           |                              |                      |
|                           |                              |                      |
|                           |                              |                      |
|                           |                              |                      |
|                           |                              |                      |
|                           |                              |                      |
|                           |                              |                      |
|                           |                              |                      |
|                           |                              |                      |
|                           |                              |                      |
| Location:<br>Attached to: | E:\VirtualPC\PM10 for VM.iso |                      |
| Accorda co.               | NOT ALLOUDED                 |                      |
|                           |                              |                      |
|                           |                              | <u>Select</u> Cancel |
|                           |                              |                      |

4. Go to the **System** section to select **CD/DVD-ROM** as the first boot device. So you make sure the virtual machine will automatically start up from our environment.

| 📃 General      | System                                           |
|----------------|--------------------------------------------------|
| 🔝 System       |                                                  |
| 📃 Display      | Motherboard Processor Acceleration               |
| 🧐 Storage      | Base Memory: 512 MB                              |
| 🖗 Audio        | 4 MB 1500 MB                                     |
| 🗗 Network      | Boot Order:                                      |
| 🔉 Serial Ports | ✓ Fibppy     ✓ Hard Disk     ✓ Move Up (Ctrl-Up) |
| 🖉 USB          |                                                  |
| Shared Folders | Extended Features: 🔽 Enable IO APIC              |
|                | Enable EFI (special OSes only)                   |

5. Click **OK** when ready.

#### Booting from our environment

- 1. Connect our environment to a virtual machine.
- 2. Start up the virtual machine from our environment. The operation procedure differs for virtual machines of different vendors, though it's quite obvious.
- 3. <u>Select the required boot mode</u> (Normal, Safe, Low-Graphics Safe). By default the Normal Mode will be automatically initiated after a 10 second idle period.
- 4. <u>Click on an operation to start</u>. Hints on the selected at the moment item will help you make the right choice.

Boot Menu

| <ul> <li>Normal Mode</li> <li>Safe Mode</li> <li>Low-Graphics Safe Mode</li> <li>Floppy disk</li> <li>Hard disk Ø MBR (Paragon)</li> <li>Find OSes on your hard disks</li> </ul> | Main recovery<br>environment |
|----------------------------------------------------------------------------------------------------|------------------------------|
|----------------------------------------------------------------------------------------------------|------------------------------|

The Boot Menu contains the following commands:

- Normal Mode. Boot into the Linux normal mode. This mode uses the full set of drivers (recommended);
- **Safe Mode**. Boot into the PTS DOS mode. This mode can be used as an alternative of the Linux normal mode if it fails to work properly;
- Low-Graphics Safe Mode. Boot into the PTS DOS safe mode. In this case, only the minimal set of drivers will be included, like hard disk, monitor, and keyboard drivers. This mode has simple graphics and a simple menu;
- Floppy Disk. Reboot the virtual machine from a system floppy disk;
- Hard Disk 0. Boot from the primary hard disk;
- Find OS(s) on your hard disks. The program will scan hard disks of the virtual machine to find any bootable operating system.

To move within the menu, please use the arrow keys of the computer keyboard.

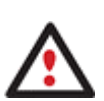

While working with our bootable environment you might experience some inconvenience caused by possible video artifacts. It is just a result of changing video modes and in no way will affect the program functionality. If this is the case, please wait a bit and everything will be OK.

#### Normal Mode

When the Normal mode is selected, the Linux launch menu appears:

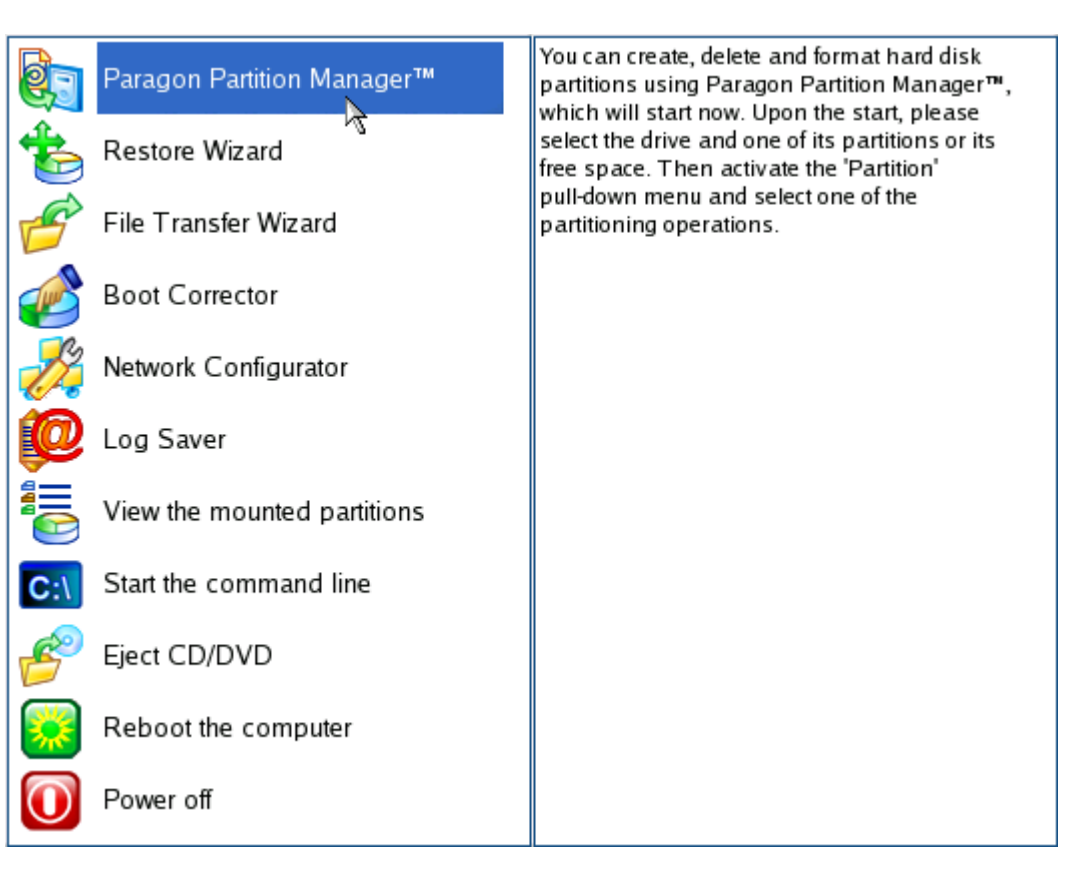

- Paragon Partition Manager (enables to copy and back up separate partitions or entire hard disks, carry out partitioning operations, etc.);
- Restore Wizard (allows restoring hard disks and partitions);
- File Transfer Wizard (allows coping files/folders to another disk or a partition as well as recording them to CD/DVD);
- Boot Corrector (helps to correct the Windows System Registry without Windows being loaded);
- Network Configurator (enables to establish a network connection under Linux);

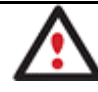

If you are going to use network resources, first launch the Network Configuration Wizard to establish a network connection.

- Log Saver (helps to collect and send the necessary log files to the Technical Support);
- View the mounted partitions (the list of all mounted partitions will be displayed);

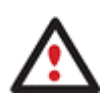

Our Linux/DOS environment assigns drive letters to partitions the way it is done in DOS, i.e. one after another, primary partitions at first. Thus mounted partitions may have different drive letters from Windows.

- Start the command line (allows experienced users to execute any operation);
- Reboot the computer;
- Power off the computer.

#### Safe Mode

When the Safe mode is selected, the PTS DOS launch menu appears. It has nearly the same functionality as for the Normal mode except the **Network Configurator** and **Log Saver** commands. Besides due to certain limitations of the PTS DOS environment, there is no possibility to burn CD/DVD discs.

#### Low Graphics Safe Mode

When the Low Graphics mode is selected, the PTS DOS launch menu appears. It has the same functionality and looks similar to the Safe mode but graphically simpler.

| 🥐 Partition Manager 10.0       | You can create, delete and  |
|--------------------------------|-----------------------------|
| 🧇 Simple Restore Wizard        | format hard disk partitions |
| <u>fi</u> File Transfer Wizard | using this program, which   |
| 🔚 Boot Corrector               | will start now.             |
|                                | Upon the start, please      |
| 🛌 Start the command line       | select the drive and one of |
| 🧶 Reboot the computer          | its partitions or its free  |
|                                | space. Then activate the    |
|                                | 'Partition' pull-down menu  |
|                                | and select one of the       |
|                                | partitioning operations.    |
|                                |                             |
|                                |                             |

## **Typical Scenarios**

This chapter lists a number of the most frequently used scenarios that may be accomplished with the program. You can find here useful recommendations and descriptions of operations.

## **Fixing MBR after a Boot Virus Attack**

As a result of a boot virus attack the MBR (Master Boot Record) of your virtual system has been corrupted, thus it fails to boot. Our Boot Corrector will help you fix it up in a couple of minutes.

- 1. Connect our environment to a virtual machine.
- 2. Start up the virtual machine from our environment.
- 3. In the boot menu select **Normal Mode** to use the Linux environment (more preferable) or **Safe Mode** to use the PTS DOS environment (in case you've got problems with Linux).

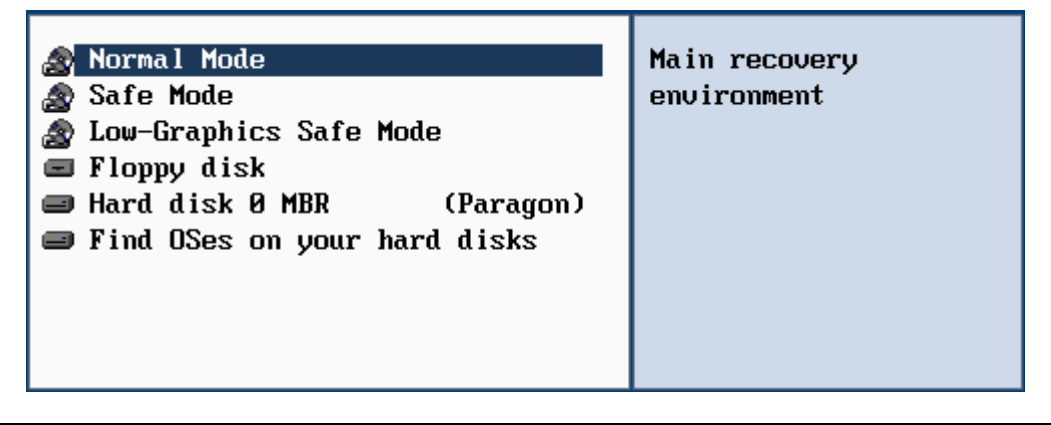

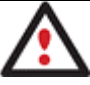

By default the Normal Mode will be automatically initiated after a 10 second idle period.

4. In the Linux launch menu select **Boot Corrector**. You can find it in PTS DOS as well.

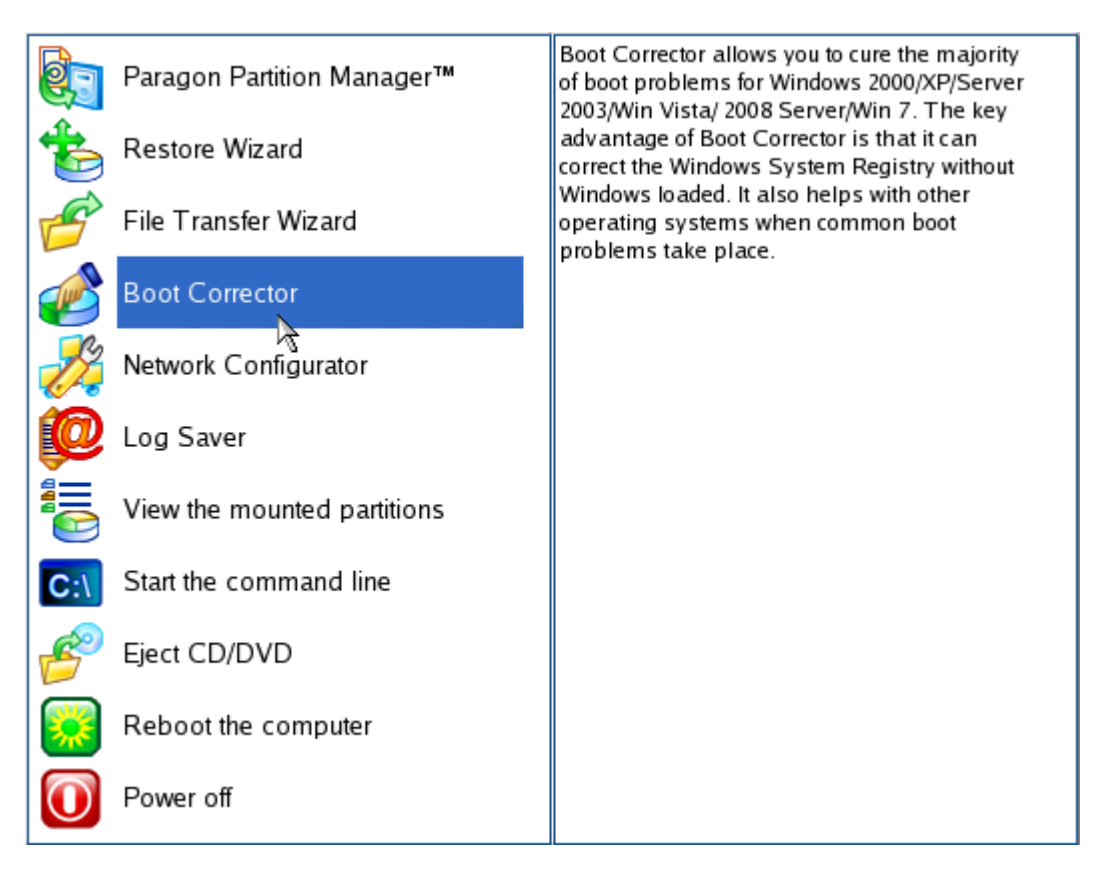

5. On the wizard's welcome page, select Correct the Master Boot Record (MBR).

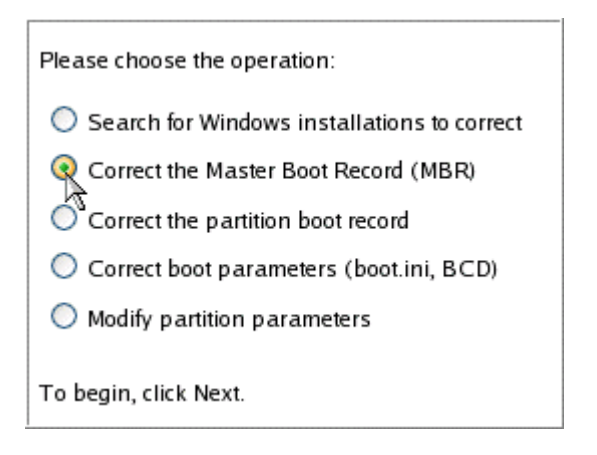

6. On the next page choose the required hard disk from the pull-down list (if several) and then select the **Update the MBR executable code** option.

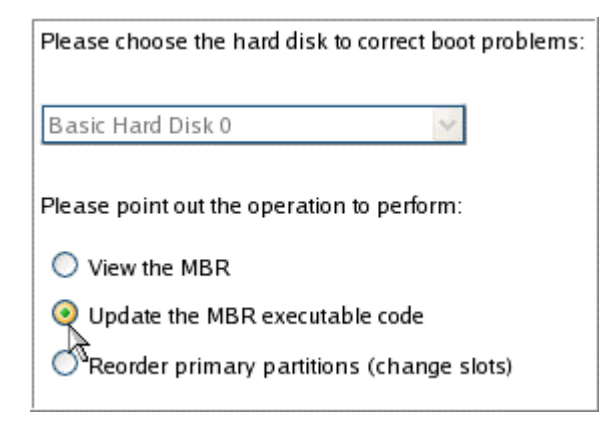

7. Confirm the operation.

Copyright© 1994-2010 Paragon Software Group. All rights reserved.

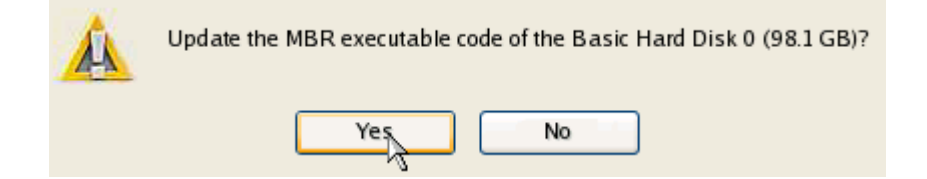

8. After the operation is completed click the **Report** button to see a well informative summary page. The program also enables to store the resulted report. To do that, just press **Save** and choose the exact location in the opened dialog.

| Reporting                                                                                                    |  |  |  |  |
|----------------------------------------------------------------------------------------------------|--|--|--|--|
| You have successfully completed boot correction. To view the report on the operations performed, click Report. |  |  |  |  |
| Report                                                                                                    |  |  |  |  |
| Report 🛛 🛛                                                                                                    |  |  |  |  |
| Paragon Boot Corrector's Report                                                                                |  |  |  |  |
| Operations performed:                                                                                          |  |  |  |  |
| Operation #1: Correct the Master Boot Record<br>Hard disk targeted: Basic Hard Disk 0<br>Status: Successful    |  |  |  |  |
| Date and Time: 2010 Jan 20 Wed 15:42:37                                                                        |  |  |  |  |
|                                                                                                    |  |  |  |  |
| <u>Save</u> <u>C</u> lose                                                                                      |  |  |  |  |

- 9. Click **Finish** to close Boot Corrector.
- 10. Reboot the virtual machine from the hard disk.

#### Copying Data from the Corrupted Virtual System to Network

Your virtual system is severely damaged and doesn't boot. With our solution you can easily retrieve valuable information and copy it to a network drive.

- 1. Connect our environment to a virtual machine.
- 2. Start up the virtual machine from our environment.
- 3. In the boot menu select **Normal Mode** to use the Linux environment, since it's the only mode that enables to work network.

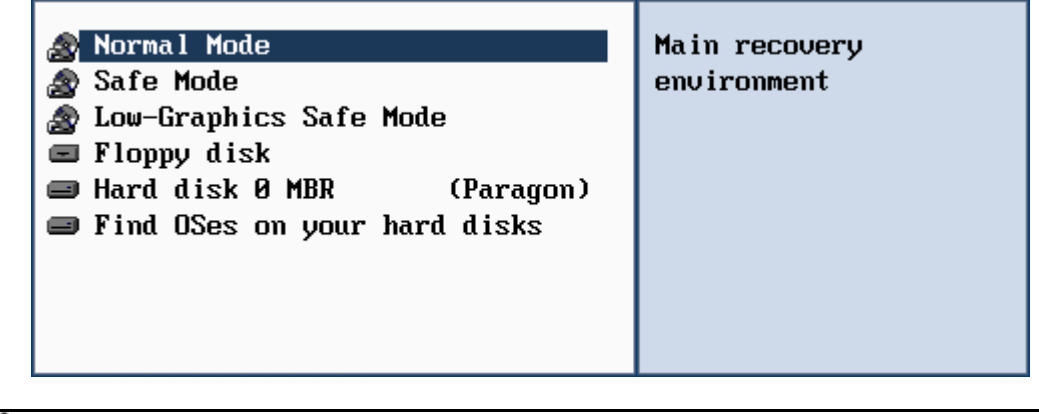

By default the Normal Mode will be automatically initiated after a 10 second idle period.

4. In the Linux launch menu select Network Configurator.

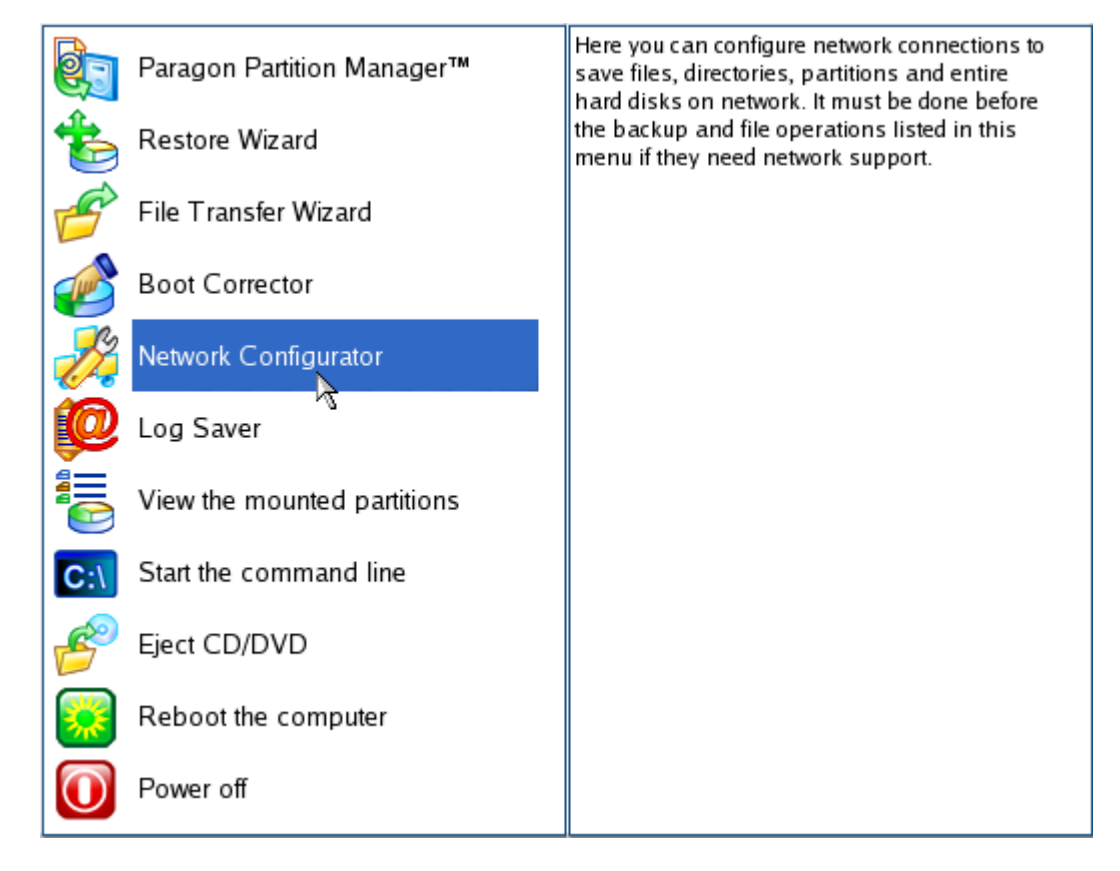

- 5. On the wizard's welcome page, click Next.
- 6. On the Load Config File page, click Next. By default, the wizard saves all network settings in the netconf.ini file located on the Linux RAM drive, thus it will only be available until restart of the virtual machine. However, you can just once configure your network device and then save this file to some other destination, for instance a local drive, and this way avoid constant re-configuration, just by providing a path to it.

| Please select the file with network configuration settings. |  |
|-------------------------------------------------------------|--|
| _ Select config file                                        |  |
|                                                             |  |

7. The wizard automatically attempts to detect all available network devices and then displays them (if any) in form of a list. On every found device there's information about its interface and used driver as well as a brief description. You can manually add a network device in case it hasn't been found automatically by clicking **Add a device** and selecting a device you need from the list. Do not forget to check it by clicking **Probe**.

| Interface | Driver  | Device description                                           |
|-----------|---------|--------------------------------------------------------------|
| eth0      | pcnet32 | Advanced Micro Devices [AMD] 79c970 [PCnet32 LANCE] (rev 10) |
|           |         | Change device Add a device                                   |
|           |         | Change device     Add a device       < Back                  |

8. You need to properly set up the selected network device. If your local network has a DHCP, you can just leave everything as is, otherwise manually type in an IP address, a network mask, default gateway, etc.

| General                                        |  |  |  |
|------------------------------------------------|--|--|--|
| Obtain an IP address automatically             |  |  |  |
| O Use the following IP address                 |  |  |  |
| IP address: 1 .0 .0 .0                         |  |  |  |
| Network mask: 255 . 0 . 0                      |  |  |  |
| Default gateway: 1 ,0 ,0 ,0                    |  |  |  |
| DNS servers:                                   |  |  |  |
| Parrova                                        |  |  |  |
|                                                |  |  |  |
| Wins server: 1 • 0 • 0 • 0                     |  |  |  |
| Network will be restarted on this check select |  |  |  |
| < Configure another Restart network > Cancel   |  |  |  |

9. On the next page, click **Add** and provide all the necessary information to map a network share in the opened dialog. Click **Unmount** to delete an existing network connection if necessary.

|                                                         | Mount settings                               |     |
|---------------------------------------------------------|----------------------------------------------|-----|
| Network path:<br>Mount point:<br>Username:<br>Password: | //172.30.30.3/pool<br>/mnt/storage<br>gue st |     |
| Rescan netwo                                            | rk <u>O</u> k <u>C</u> ancel                 | Add |
| List of network resou                                   | rces:                                        |     |
| //172.30.30.3/pool                                      | /mnt/storage                                 |     |
|                                                         | Unmount Add                                  |     |

10. Save the netconf.ini file if necessary and click **Finish** to complete the wizard. Copyright© 1994-2010 Paragon Software Group. All rights reserved.

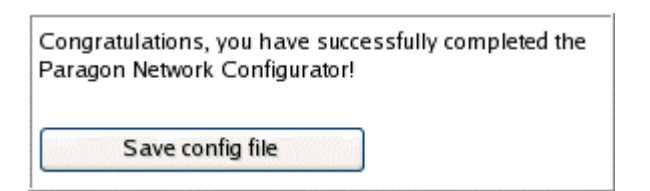

11. In the Linux launch menu select File Transfer Wizard.

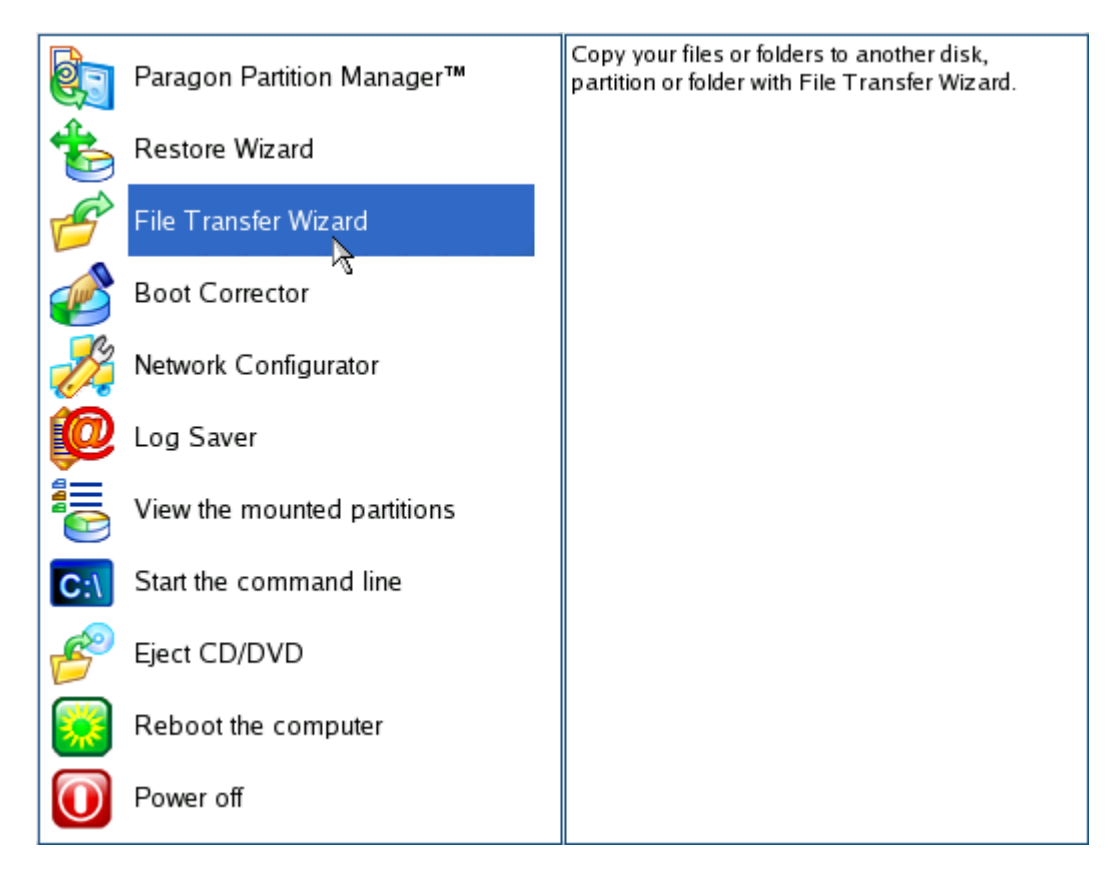

- 12. On the wizard's welcome page, click Next.
- 13. Select a disk where the files you need are stored from the pull-down list in the right pane of the page.

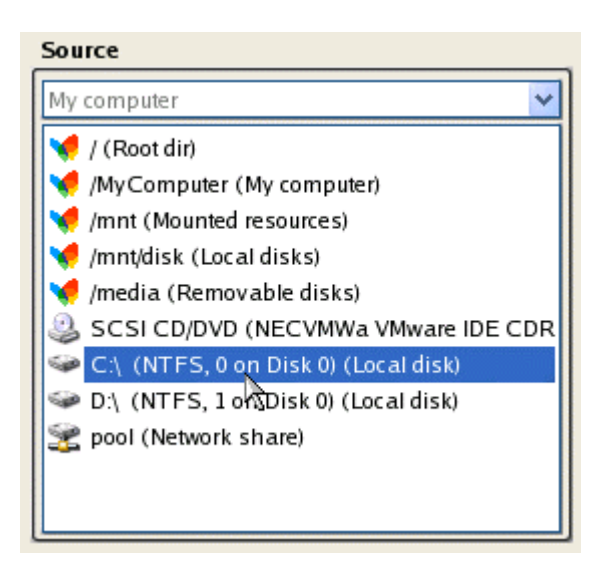

14. Select files you want to copy and place them to Clipboard by pressing the left arrow-button.

| Clipboard                            | _ | Source                  |   |
|--------------------------------------|---|-------------------------|---|
| imnt/disk/sda1/Documents and Setting |   | Default User            | ~ |
|                                      |   | 🔁                       | ^ |
|                                      |   | 🚞 Application Data      |   |
|                                      |   | Cookies                 |   |
|                                      |   | 🛅 Desktop               |   |
|                                      |   | 🛅 Favorites             | Ξ |
|                                      |   | 🛅 Local Settings        |   |
|                                      |   | 🛅 My Documents          |   |
|                                      |   | 🛅 NetHood               |   |
|                                      |   | Contraction PrintHood   |   |
|                                      |   | 🛅 Recent                |   |
| <                                    |   | 🛅 SendTo                | ~ |
| Total data size: n/a Calc            | ] | Rename (F6) Delete (F8) |   |

Click the Calc button to estimate the resulted data size.

15. Choose the way the data will be stored. Select **Save data to any local drive or a network share**.

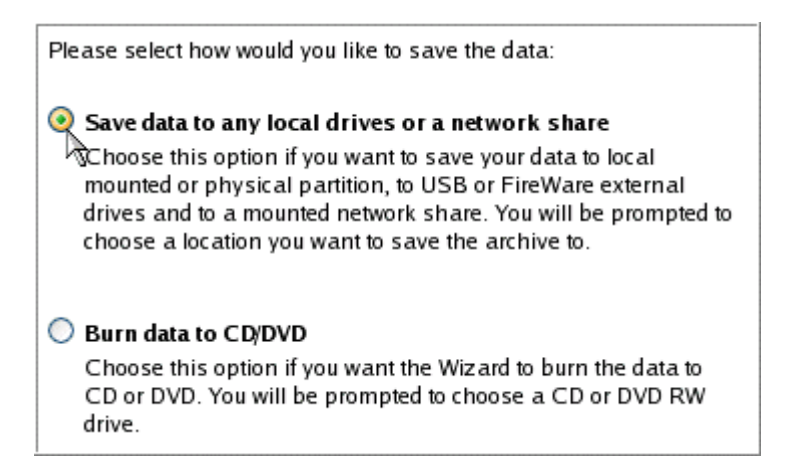

16. Select the previously mapped network share to copy the data to by pressing the standard browse button [...].

25

|                                                                                                    | Select path                                                                                                    |         |
|----------------------------------------------------------------------------------------------------|----------------------------------------------------------------------------------------------------|---------|
| Look in:<br>/ (Root d<br>/MyCom<br>/mt(Me<br>/mt/dis<br>/mt/dis<br>/media (<br>C:\ (NT<br>C:\ (NT<br>) pool (Ne | My computer          Iir)         uputer (My computer)         punted resources)         k (Local disks)         Removable disks)         FS, 0 on Disk 0) (Local disk)         FS, 1 on Disk 0) (Local disk)         etwork share) | ta from |
| File name:<br>File type:                                                                                        | All files (*.*)                                                                                                    | £       |
| Select path -<br>/mnt/storage<br>Space avail.<br>Total data si                                                  | e/storage<br>able on destination: n/a<br>ize: 10.0 Hr                                                                                                    |         |

17. Check all parameters of the operation. Click **Next** to accomplish the operation.

| Total data size:                     | 10.0 Hr               |
|--------------------------------------|-----------------------|
| Data save destination:               | Save the data locally |
| Settings                             |                       |
| Destination nath:                    | /mnt/storage/storage  |
| bestination pain.                    | Innestorage/storage   |
|                                      |                       |
|                                      |                       |
|                                      |                       |
|                                      |                       |
|                                      |                       |
|                                      |                       |
|                                      |                       |
|                                      |                       |
| To start transfer process click Next |                       |

18. In the Progress window you can see in real-time a detailed report on all actions carried out by the program.

| Operations list:                                                      |                   | Sub           | operation progress      |                       |
|-----------------------------------------------------------------------|-------------------|---------------|-------------------------|-----------------------|
| 1: Transfer user data                                                 |                   |               |                         |                       |
|                                                                       |                   | Op            | peration progress       |                       |
|                                                                       |                   |               |                         |                       |
|                                                                       | Time elapsed:     | 00:00:00      | Time to finish:         | 00:00:00              |
|                                                                       | Copied so far:    | 0.01 MB       |                         |                       |
|                                                                       |                   |               |                         |                       |
|                                                                       |                   | c             | )verall progress        |                       |
|                                                                       |                   |               |                         |                       |
| Transfering "/mnt/disk/sda1/Docu<br>All operations have been finished | ments and Setting | s/Default Use | er/My Documents" to "/m | nnt/storage/storage/l |
|                                                                       | C                 | lose 💦        |                         |                       |

19. After the operation is completed, close the wizard by pressing the appropriate buttons.

20. Turn off the virtual machine.

#### **Resizing a Virtual Disk**

You've got several partitions on a virtual disk. After installing a number of resource-consuming applications and system updates the system partition has started to suffer from the lack of free space. But an adjacent partition has a plenty of redundant space. With our solution you can easily redistribute free space between partitions of your virtual disk with one operation only.

- 1. Connect our environment to a virtual machine.
- 2. Start up the virtual machine from our environment.
- 3. In the boot menu select **Normal Mode** to use the Linux environment (more preferable) or **Safe Mode** to use the PTS DOS environment (in case you've got problems with Linux).

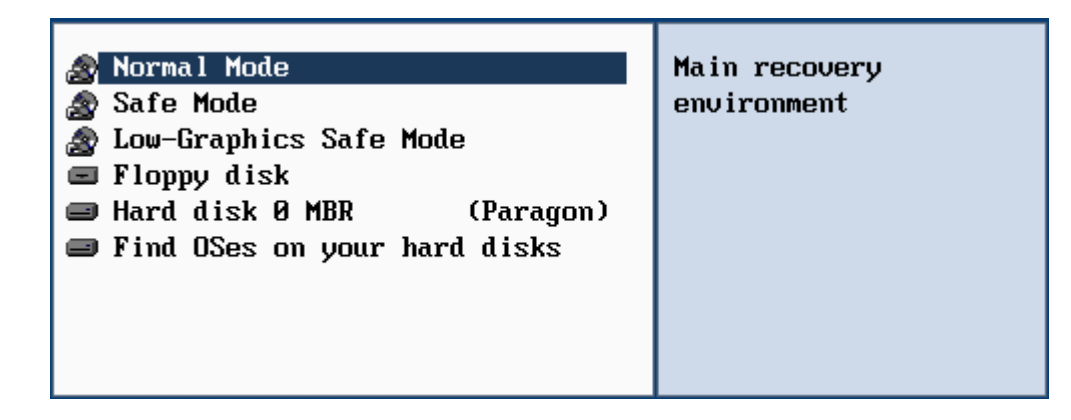

# By default the Normal Mode will be automatically initiated after a 10 second idle period.

4. In the Linux launch menu select Paragon Partition Manager. You can find it in PTS DOS as well.

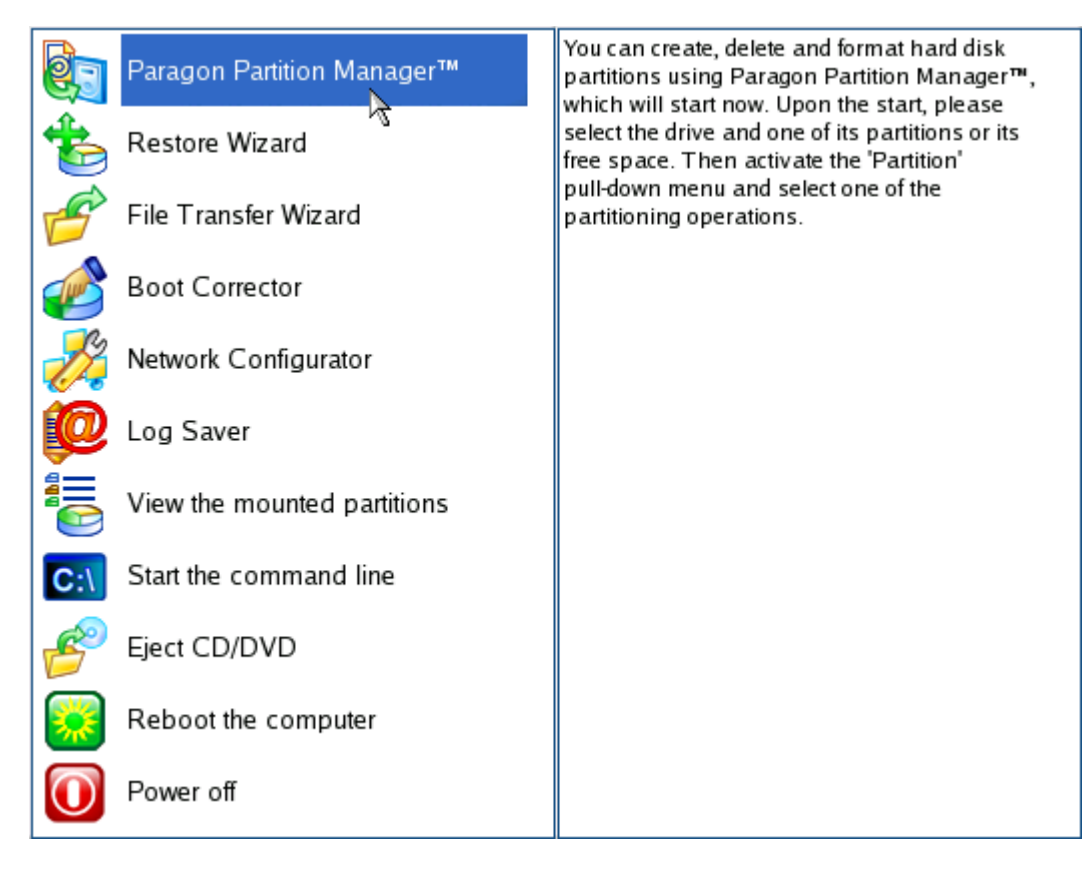

5. In the main menu of the program select: Wizards > Express Resize Wizard.

| Disk         | Par | tition           | Ch <u>a</u> nges       | Wizards                     | H <u>e</u> lp                   |             |         |
|--------------|-----|------------------|------------------------|-----------------------------|---------------------------------|-------------|---------|
| <br>СD с     | Ba  | asic Han         | d Disk 0 (VM<br>: Free | Copy H<br>Backup<br>Restore | ard Disk<br>Wizard<br>Wizard    |             |         |
| <br>Size     | Ba  | sic Hard         | Disk 0                 | Undelet<br>Express          | e Partitions<br>s Resize Wizard | rtual, Size | 98.1 GB |
|              | B   | Volum<br>asic Ha | e Type<br>rd Disk 0 (S | File Tra                    | unsfer Wizard                   | Used        | Free    |
| ition.<br>em | 0   | C:               | Primar                 | Boot Co                     | orrector                        | 1.6 GB      | 387 ME  |
|              | 1 2 | D:<br>*:         | Primar<br>Primar       | Network                     | Configurator                    | 2.5 GB      | 2.4 GB  |

- 6. On the wizard's welcome page, click **Next**.
- Increase size of the system partition with the slider or manually by entering the required value.
   Please note, when you change size of one partition the size of the other will be changed as well, thus redistributing unused space between the partitions.

|                             | ion:                  |                   |               |
|-----------------------------|-----------------------|-------------------|---------------|
| Basic Hard Disk 0 (VMwar    | re Virtual) - 98.1 GB |                   |               |
| D: *: Free                  |                       |                   |               |
|                             |                       |                   |               |
| Set new sizes of selected r | artitions             |                   |               |
| bet new sizes of selected p | annons                |                   |               |
|                             |                       |                   |               |
| NTFS (2.3 GB)               |                       | NTFS (4.6 GB)     |               |
| NTFS (2.3 GB)               |                       | <br>NTFS (4.6 GB) | мв            |
| NTFS (2.3 GB)               |                       | <br>N             | ITFS (4.6 GB) |

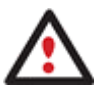

If you've got more than two partitions on your hard disk and a partition you need to increase is surrounded by other partitions, you've got the choice to choose which partition will act as a space donor. Just click on the left partition of the pair, as the right one will be selected automatically.

- 8. Click **Finish** to complete the wizard.
- 9. Click **Apply** to execute the operation.

|           | Applying changes 🛛 🛛                    |
|-----------|-----------------------------------------|
|           | 1 pending operations<br>Apply changes ? |
| <         | Yes No Details                          |
| Undo last |                                         |
| Undo all  |                                         |
| Apply     | You have pending operation              |

10. In the Progress window you can see in real-time a detailed report on all actions carried out by the program.

| Operations list:                  |                | Su       | boperation progres | 55                 |
|-----------------------------------|----------------|----------|--------------------|--------------------|
| 1: Redistribute partitions        |                |          |                    |                    |
|                                   |                | C        | peration progress  |                    |
|                                   |                |          |                    |                    |
|                                   | Time elapsed:  | 00:00:04 | Time to finish     | n: 00:00:27        |
|                                   | Copied so far: | 0.03 MB  | Read so far:       | 17.8 MB (4.9 MB/s) |
|                                   |                |          | Write so far:      | 0.0 MB (0.0 MB/s)  |
|                                   |                |          | Overall progress   |                    |
|                                   |                |          |                    |                    |
|                                   |                |          |                    |                    |
| (Restart enabled)                 |                |          |                    |                    |
| Modifying drive /dev/sda2 on hard | disk 0         |          |                    |                    |
| Checking parameters               |                |          |                    |                    |
| Checking files and directories    |                |          |                    |                    |
|                                   |                |          |                    |                    |
| Z                                 | C              | ancel    |                    |                    |

## **Optimizing a Virtual Disk**

You've noticed that performance of your virtual system has been significantly decreased due to heavy fragmentation of files on its disks formatted to NTFS. With our solution you can effectively fight against this problem with no fear of data loss even in case of a power outage or an OS failure.

- 1. Connect our environment to a virtual machine.
- 2. <u>Start up the virtual machine from our environment</u>.
- 3. In the boot menu select **Normal Mode** to use the Linux environment (more preferable) or **Safe Mode** to use the PTS DOS environment (in case you've got problems with Linux).

| 🔊 Normal Mode                  | Main recovery |
|--------------------------------|---------------|
| 🏽 Safe Mode                    | environment   |
| 🍙 Low-Graphics Safe Mode       |               |
| 📼 Floppy disk                  |               |
| 📾 Hard disk Ø MBR 🛛 (Paragon)  |               |
| 📾 Find OSes on your hard disks |               |
|                                |               |
|                                |               |
|                                |               |

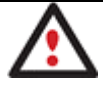

By default the Normal Mode will be automatically initiated after a 10 second idle period.

4. In the Linux launch menu select Paragon Partition Manager. You can find it in PTS DOS as well.

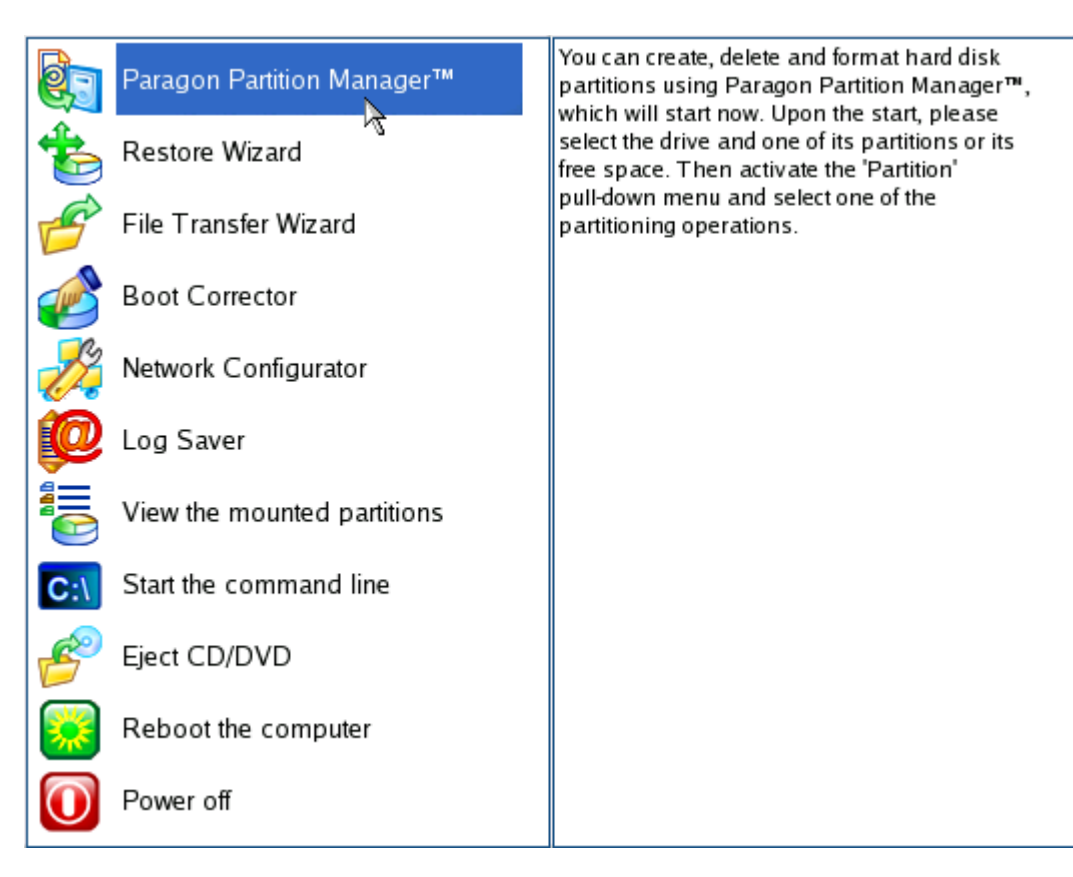

5. In the main window of the program right click of the mouse on an NTFS partition, and then select: **Modify > Defragmentation**...

| Ν | Volume    | Туре             | File System   | Size   | 2        | Used        | Free   |
|---|-----------|------------------|---------------|--------|----------|-------------|--------|
| В | asic Hard | Disk 0 (Size 98  | .1 GB)        |        |          |             |        |
| 0 | C:        | Primarv          | NTFS          | 2.3    | GВ       | 1.6 GB      | 696 MB |
| 1 | D:        | Back Up Partiti  | on            | Alt-B  | ŝВ       | 2.5 GB      | 2.1 GB |
| 2 | *:        | Burn Partition   | on CD or DVD  |        | GB       |             |        |
|   |           | Restore Partitio | on            | Alt-R  |          |             |        |
|   |           | Copy Partition   |               | Alt-C  |          |             |        |
|   |           | Format Partitio  | n             | Alt-F  |          |             |        |
|   |           | Delete Partition | 1             | Hide   |          |             |        |
|   |           | Move/Resize P    | artition      | Set in | active   |             |        |
|   |           | Convert File S   | ystem         | Chan   | ge Clus  | ter Size    |        |
|   |           | Unmount          |               | Chan   | ge Volu  | me Label    |        |
|   | -         | N. 117           |               | Chan   | ge Seri  | al Number   |        |
|   |           | Modify           |               | Chan   | ge Parti | ition ID    |        |
|   | -         | Test Surface     | · · · ·       | Downg  | grade N  | ITFS versio | n      |
|   |           | Check File Sv    | tem Integrity | Comp   | act \$MI | FI          |        |
|   |           | Check The By     |               | Chang  | ge SID.  |             |        |
|   |           | Edit/View Secto  | rs            | Make   | logical  |             |        |
|   |           | Properties       |               | Defrag | menta    | tion        |        |
|   |           |                  |               | \$MFT  | Defrag   | mentation   |        |
|   |           | You ha           | we pending o  |        |          |             |        |

Copyright© 1994-2010 Paragon Software Group. All rights reserved.

6. In the opened dialog define settings of the operation. To improve the performance we recommend you to mark the **Do not save content of the Pagefile.sys or (and) Hiberfile.sys** checkbox as these files are only needed for the current Windows session.

| You are about to defra<br>system is NTFS. | agment volume C:, [No label], file |
|-------------------------------------------|------------------------------------|
| - Select order in which files/direc       | tories should be placed            |
| Put directories:                          | First 🗸                            |
| Sort by size:                             | Do not sort 💙                      |
| Sort by modification time:                | Do not sort 💌                      |
| Defragmentation mode:                     | Safe (recommended)                 |
| ☑ Do not save content of page             | file.sys and hiberfil.sys          |
|                                           | Ok Cancel                          |

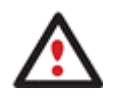

The Defragment Partition dialog offers a number of additional parameters that can also be of help. However here we pay attention to the most relevant to fulfill our task.

- 7. Click **OK** to complete the dialog.
- 8. Click Apply to execute the operation.

|           | Applying changes 🛛 🔀                    |
|-----------|-----------------------------------------|
|           | 1 pending operations<br>Apply changes ? |
|           | Yes No Details                          |
|           |                                         |
| Undo last |                                         |
| Undo all  |                                         |
| Apply     | You have pending operation              |

9. At first the program will analyze the selected partition for data fragmentation and report on the results. Click **Defragment** to confirm the operation.

| /olume (C)                       | )                                                  |                                                                                                    | 1 |
|----------------------------------|----------------------------------------------------|----------------------------------------------------------------------------------------------------|---|
| Volume si                        | ze:                                                | = 2.3 GB                                                                                                    |   |
| Cluster siz                      | ze:                                                | = 2.048 Bytes                                                                                                    |   |
| Used size                        | :                                                  | = 1.6 GB (70%)                                                                                                    |   |
| Free size:                       |                                                    | = 693 MB (30%)                                                                                                    |   |
| Free spac                        | e fragments:                                       | = 1007                                                                                                    |   |
| Free spac                        | e fragmentat                                       | ion: = 56%                                                                                                    |   |
| lles fragme                      | entation                                           |                                                                                                    | > |
|                                  |                                                    |                                                                                                    |   |
|                                  |                                                    |                                                                                                    |   |
| -iles fragme                     | entation:                                          |                                                                                                    |   |
| Fragments                        | File Size                                          | File Name                                                                                                    |   |
| Fragments                        | File Size                                          | File Name<br>/pagefile.sys                                                                                                    | ^ |
| Fragments                        | File Size<br>1.0 GB<br>258 Hr                      | File Name<br>/pagefile.sys<br>/WINNT/Installer/8ea7.msi                                                                                                  |   |
| Fragments<br>3075<br>5<br>3      | File Size<br>1.0 GB<br>258 Hr<br>104 Hr            | File Name<br>/pagefile.sys<br>/WINNT/Installer/8ea7.msi<br>/WINNT/system32/NtmsData/NTMSDATA.BAK                                                         |   |
| Fragments<br>3075<br>5<br>3      | File Size<br>1.0 GB<br>258 Hr<br>104 Hr<br>80.0 Hr | File Name<br>/pagefile.sys<br>/WINNT/Installer/8ea7.msi<br>/WINNT/system32/NtmsData/NTMSDATA.BAK<br>/WINNT/system32/NtmsData/NTMSIDX                     |   |
| Fragments<br>3075<br>5<br>3<br>4 | File Size<br>1.0 GB<br>258 Hr<br>104 Hr<br>80.0 Hr | File Name<br>/pagefile.sys<br>/WINNT/Installer/8ea7.msi<br>/WINNT/system32/NtmsData/NTMSDATA.BAK<br>/WINNT/system32/NtmsData/NTMSIDX                     | ~ |
| Fragments<br>3075<br>5<br>3<br>4 | File Size<br>1.0 GB<br>258 Hr<br>104 Hr<br>80.0 Hr | File Name<br>/pagefile.sys<br>/WINNT/Installer/8ea7.msi<br>/WINNT/system32/NtmsData/NTMSDATA.BAK<br>/WINNT/system32/NtmsData/NTMSIDX                     | × |
| Fragments<br>3075<br>5<br>3<br>4 | File Size<br>1.0 GB<br>258 Hr<br>104 Hr<br>80.0 Hr | File Name         /pagefile.sys         /WINNT/Installer/8ea7.msi         /WINNT/system32/NtmsData/NTMSDATA.BAK         /WINNT/system32/NtmsData/NTMSIDX | × |
| Fragments<br>3075<br>5<br>3<br>4 | File Size<br>1.0 GB<br>258 Hr<br>104 Hr<br>80.0 Hr | File Name<br>/p agefile.sys<br>/WINNT/Installer/8ea7.msi<br>/WINNT/system32/NtmsData/NTMSDATA.BAK<br>/WINNT/system32/NtmsData/NTMSIDX<br>Defragment      |   |

10. In the Progress window you can see in real-time a detailed report on all actions carried out by the program.

| Operations list:             | Suboperation progress  |                  |          |
|------------------------------|------------------------|------------------|----------|
| 1: Partition defragmentation |                        |                  |          |
|                              | Operation progress     |                  |          |
|                              |                        |                  |          |
|                              | Time elapsed: 00:00:01 | Time to finish:  | 00:00:03 |
|                              |                        |                  |          |
|                              |                        | Overall progress |          |
|                              |                        |                  |          |
|                              |                        |                  | 1        |
| Getting clusters bitmap      |                        |                  |          |
| Defragging Volume            |                        |                  |          |
| Analyzing NTFS               |                        |                  |          |
| Sorting elements             |                        |                  |          |
| Defragging NTFS              |                        |                  |          |
|                              |                        |                  |          |
|                              |                        |                  |          |
|                              | Cancel                 | X                |          |

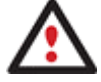

The operation needs time to complete, so please be patient and do not turn off the machine until it completes.